# 他のDCに資産がある方の取扱

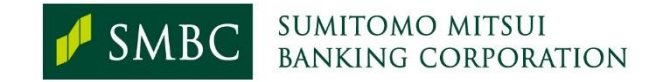

Copyright © 2024 Sumitomo Mitsui Banking Corporation. All Rights Reserved.

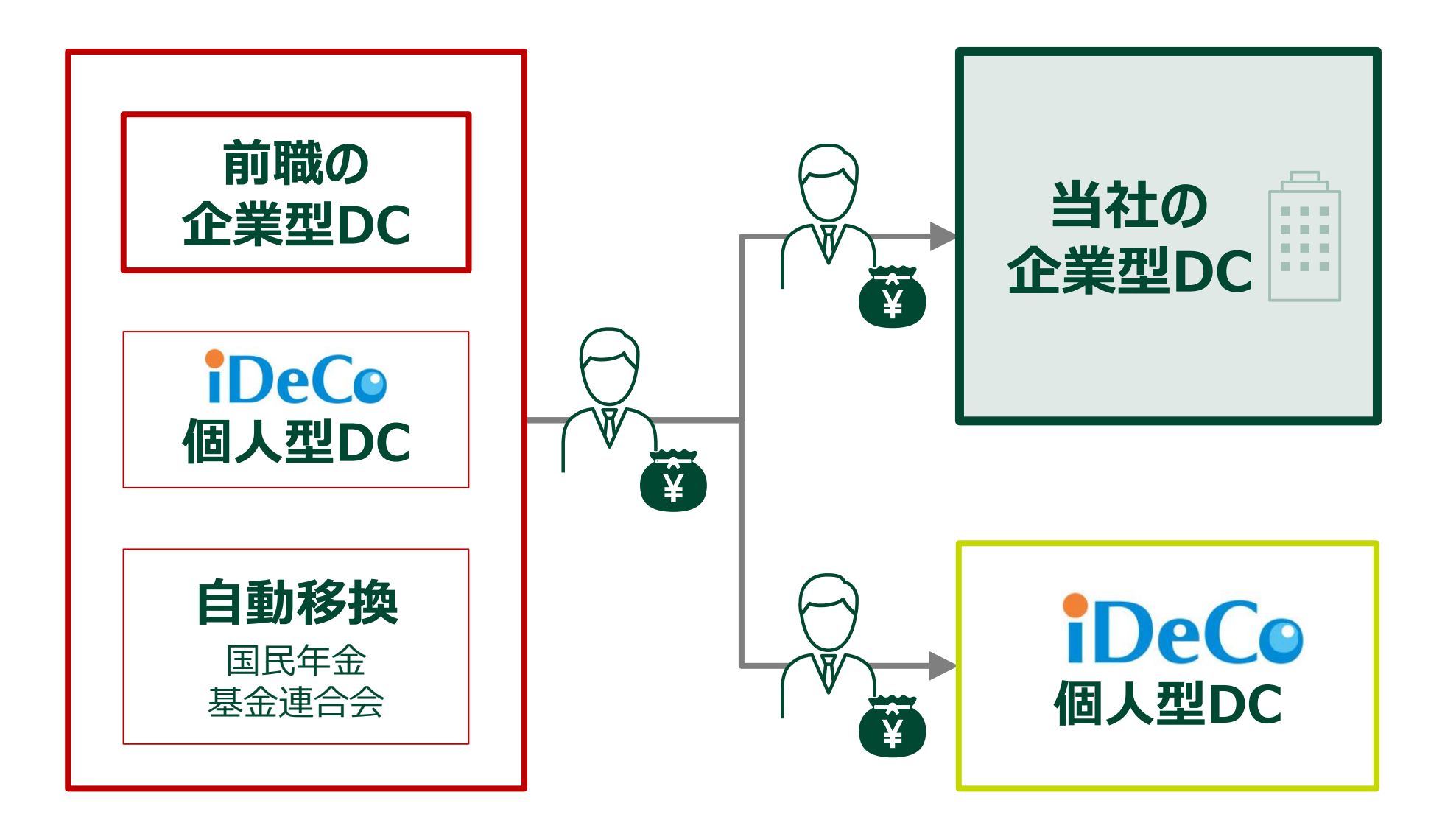

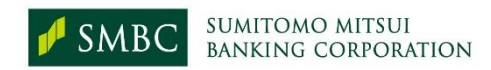

1

## NRK WEBのメインメニューから「移換申込」を選択

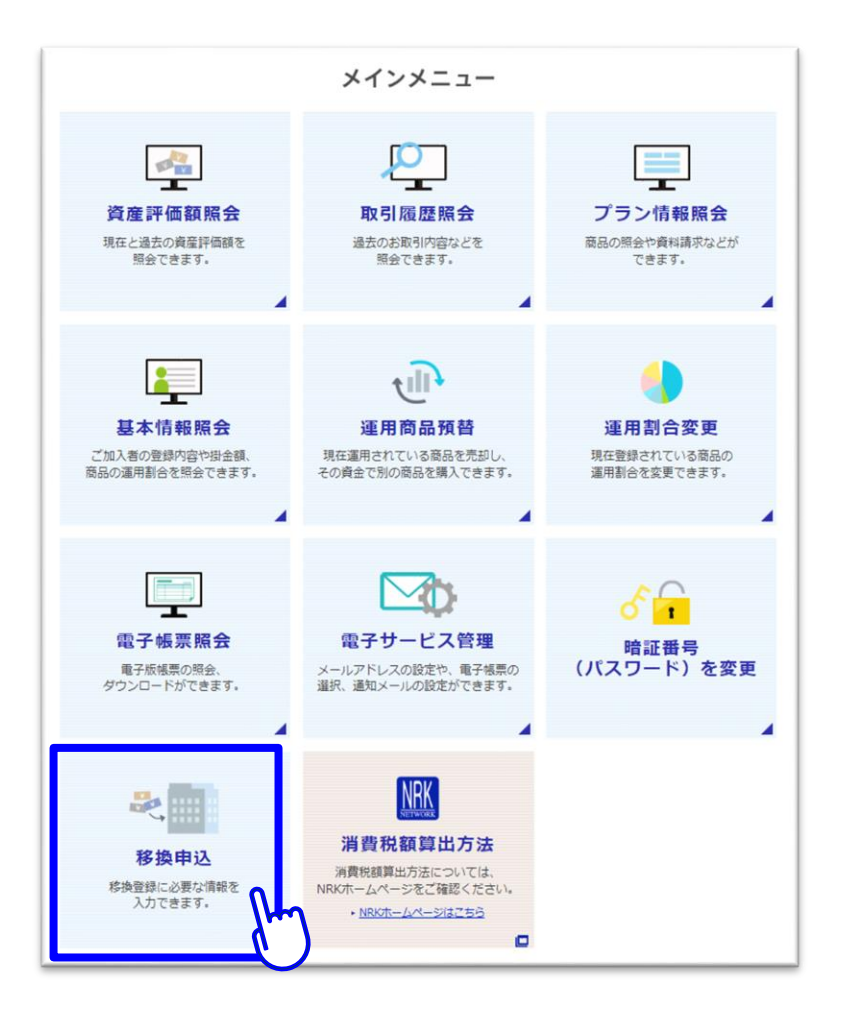

DC加入後に移換申込を行う場合 「移換申込」より手続 ガイダンスに沿って手続を進めてください。 ● 企業型DCとiDeCoの各1回ずつ申込が可能です。 •以下のステップで手続を行います。 -移換に関する注意事項 -移換申込情報入力 -移換金運用割合指定 -申认内容確認 -完了 移換金に対する運用割合は、合計が100%になる ように指定してください。

●「移換申込」メニューは、DCの加入者となったあとに 表示されますのでご留意ください。

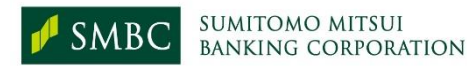

## 前職の企業型DC資産を当社のDCに移換する場合

前職の企業型DCの加入者資格を喪失してから6ヵ月以内の方は、前職の企業型DCから当社のDC に資産を移換することができます。 移換元情報の入力をして手続を進めてください。

お手元に移換元情報(前職の企業型DCの情報)がわかる資料を準備いただくと手続がスムーズです。

| 「企業型確定拠出年金」を<br>選択します。           | 移換元情報の入力                                                                                                    |                                                                                                    |
|----------------------------------|----------------------------------------------------------------------------------------------------|----------------------------------------------------------------------------------------------------|
|                                  | 1 移換元の制度                                                                                                    | 企業型確定拠出年金                                                                                                    |
|                                  | 移換元の事業主名称                                                                                                    | (全角)                                                                                                    |
| 事業主名称・事業主住所                      | 2 移換元の事業主住所                                                                                                    | (全角)                                                                                                    |
| を入力します。<br>記録関連運営管理機関を<br>選択します。 | 3 府換元の<br>記録関連運営管理機関<br>※ 特定運営管理機関からの税負の場合は、 個人型級<br>※ 移復元のご録関連運営管理機関か不明な場合は、<br>・企業型額定拠出年合からの税債:以前お激めさ<br>・ 個人型額定拠出年合からの税債: 受付合融機関<br>※ 税換元の確定拠出年合制度が投扱ある場合は、 ie<br>前面面の「税換に関するご注意事項」をご確認く | ■ 日本レコード・キーピング・ネットワーク(株)(NRK)<br>日本クペスタ-・ソリューション・アンド・ラウノロシ゚-(株)(JIS&T)<br>損保ジャパンDC証券(株)(DC証券)<br>SBIベネフィット・システムズ(株)(SBIBFS)<br>時にが申込みいただけないV(ターンがございます。<br>ださい、 |

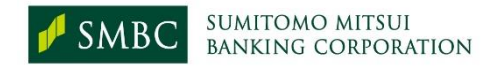

1

2

3

## iDeCo加入者の取扱について

- 企業型DCの加入にあたり、現在iDeCoに加入されている方は、引き続きiDeCoで掛金の拠出や 運用のみを継続することも、iDeCoをやめて資産を企業型DCに移換することもできます。
- いずれの場合も、iDeCoの運営管理機関でのお手続が必要になりますので、以下①②について確認してください。
  - ①下表にてご自身がA~Dのいずれに該当するかをご確認いただき、iDeCoの運営管理機関へご連絡の上、お手続を実施してください。
  - ②iDeCoで引き続き積み立てを行う場合(下表のAもしくはC)は、「iDeCoの掛金(月額)が2万円 以下」かつ「iDeCoと企業型DCの掛金(月額)の合計が5.5万円以下」となります。

| 記<br>号 | 企業型DC<br>に移換 | iDeCo掛金<br>拠出継続 | 該当者の説明                                                    | iDeCoの運営管理機関とのお手続内容                                                            |
|--------|--------------|-----------------|-----------------------------------------------------------|--------------------------------------------------------------------------------|
| Α      | する           | する              | iDeCoの資産を企業型DCに移換し、<br>引き続きiDeCoで掛金拠出する。                  | <ul> <li>・加入者他年金(企業年金等)加入状況等変更届</li> <li>・事業所登録申請書兼第2号加入者に係る事業主の証明書</li> </ul> |
| В      | *            | しない             | iDeCoの資産を企業型DCに移換し、<br>iDeCoはやめる。                         | ・加入者資格喪失届                                                                      |
| с      |              | する              | iDeCoの資産を企業型DCに移換せず、<br>引き続きiDeCoで掛金拠出する。                 | <ul> <li>・加入者他年金(企業年金等)加入状況等変更届</li> <li>・事業所登録申請書兼第2号加入者に係る事業主の証明書</li> </ul> |
| D      | しない          | しない             | iDeCoの資産を企業型DCに移換せず、<br>iDeCoの掛金拠出はやめ、<br>iDeCoの運用指図者になる。 | ·加入者資格喪失屆                                                                      |

※企業型DCにiDeCoの資産を移換する場合、企業型DC加入手続と同時または企業型DC加入後に移換申込を行ってください。

(2023年12月1日現在)

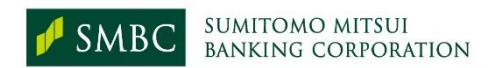

## iDeCoの掛金拠出をやめてiDeCoの資産を当社のDCに移換する場合

iDeCoの掛金拠出をやめてiDeCoの資産を当社のDCに移換することができます。 ※iDeCo加入者の取扱Bのパターン 移換元情報の入力をして手続を進めてください。

お手元に移換元情報(iDeCoの情報)がわかる資料を準備いただくと手続がスムーズです。

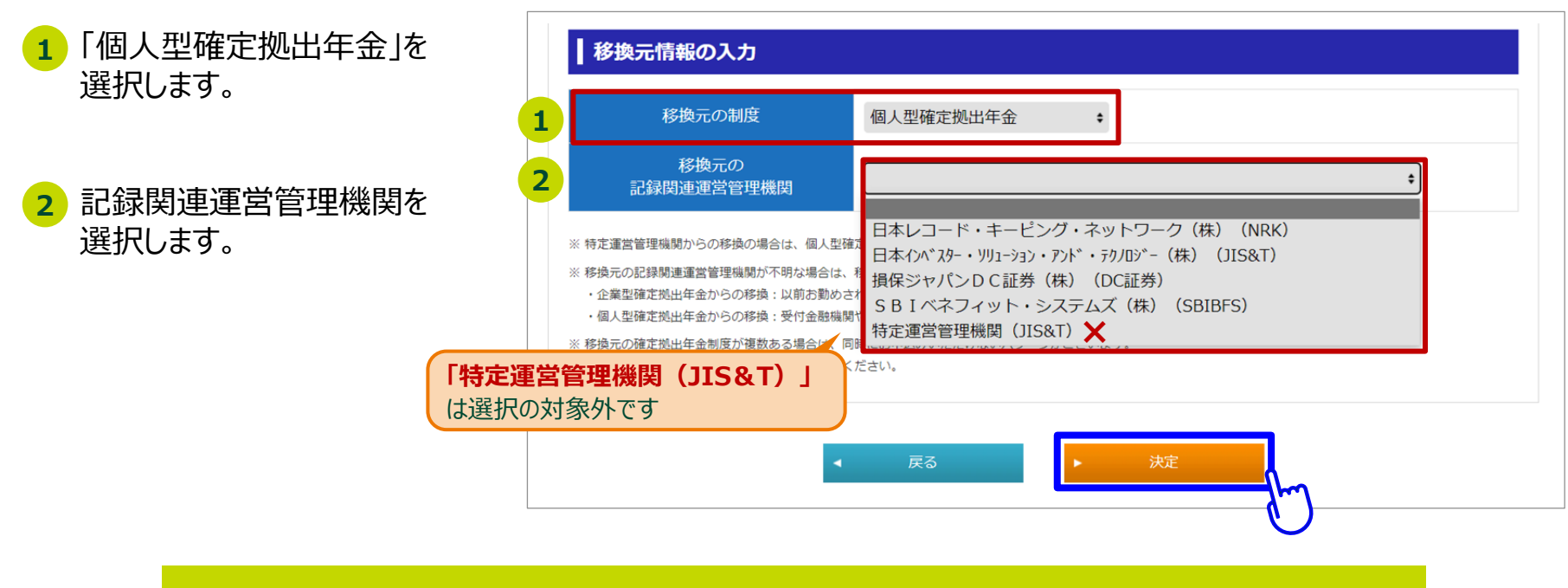

別途、iDeCoの運営管理機関へ「加入者資格喪失届」を提出してください。

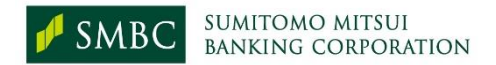

## 自動移換されたDC資産を当社のDCに移換する場合

### 前職の企業型DCの加入者資格を喪失してから移換の手続をしないまま6ヵ月を超えた場合は、国民 年金基金連合会に自動移換されます。

## 自動移換されたDC資産を当社のDCに移換することができます。 移換元情報の入力をして手続を進めてください。

- 1 「個人型確定拠出年金」を 選択します。
- 2 記録関連運営管理機関を 選択します。

| 移換元の       特定運営管理機関 (JIS&T)       :         記録関連運営管理機関からの移換の場合は、個人型確定拠出年金を選択してください。       :       :         ※ 特定運営管理機関がらの移換の場合は、個人型確定拠出年金を選択してください。       :       :         ※ 移換元の記録関連運営管理機関が不明な場合は、移換元の制度に応じて以下へご相談ください。       :       :         ・企業型確定拠出年金からの移換:以前お動めされていた企業や運営管理機関へ       :       :         ・企業型確定拠出年金からの移換:以前お動めされていた企業や運営管理機関へ       :       :         ・企業型確定拠出年金からの移換:       :       :         ・企業型確定規出年金からの移換:       :       :         ・企業型確定拠出年金からの移換:       :       :         ・       :       :       : | אונטוליט לאנער                                                                                                    | 间入空唯足视山牛壶 🕴                                                                                                    |                                              |      |
|----------------------------------------------------------------------------------------------------|----------------------------------------------------------------------------------------------------|----------------------------------------------------------------------------------------------------|----------------------------------------------|------|
| ※特定運営管理機関からの移換の場合は、個人型確定拠出年金を選択してください。 ※移換元の記録関連運営管理機関が不明な場合は、移換元の制度に応じて以下へご相談ください。 ・企業型確定拠出年金からの移換:以前お勤めされていた企業や運営管理機関へ ・の単確定拠出年金からの移換:一般的合動的されていた企業や運営管理機関へ ・の単確定拠出年金からの移換:一般的合動地間や四尾生会見会連合へ                                                                                                    | 移換元の<br>記録関連運営管理機関                                                                                                    | 特定運営管理機関(JIS&T)                                                                                                 | ÷                                            |      |
| * 脳内全球と1941年並がつい物理。又10年頃時(国内中軍軍軍日本、*<br>※移換元の確定拠出年金制度が複数ある場合は、同時にお申込みいただけないパターンがございます。<br>前画面の「移換に関するご注意事項」をご確認ください。                                                                                                    | ※特定運営管理機関からの移換の場合は、個人型码<br>移換元の記録関連運営管理機関が不明な場合は、<br>・企業型確定拠出年金からの移換:以前お勤めさ<br>・個人型確定拠出年金からの移換:受付金融機関<br>移換元の確定拠出年金制度が複数ある場合は、同<br>前画面の「移換に関するご注意事項」をご確認く | 健定拠出年金を選択してください。<br>移換元の制度に応じて以下へご相談ください。<br>たれていた企業や運営管理機関へ<br>間や国民年金基金連合会へ<br>同時にお申込みいただけないパターンがございます<br>たさい。 | 「特定運営管理機関(JIS<br>を選択してください<br><sup>f</sup> . | 5&T) |

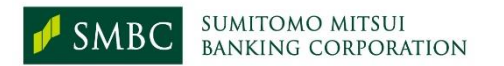

6

## インターネット(WEBサイト)

#### DCなび

運用商品に関する情報提供をはじめとした総合的な窓口です。

#### https://www.j-pec.co.jp/login-n/

| 2番号:3001007024 8<br>(デイン:2020年(201149                                                                                                    | \$=合=戴=尔=燕=                                                                                                    |                                              | 年 太田様                                                          | NBK           | 1942 B            | English Page 🚦 | 0979k 🚭 |
|----------------------------------------------------------------------------------------------------|----------------------------------------------------------------------------------------------------|----------------------------------------------|----------------------------------------------------------------|---------------|-------------------|----------------|---------|
|                                                                                                    |                                                                                                    |                                              | Q                                                              | tz            | Ē                 | 0              |         |
|                                                                                                    | R44-5                                                                                                    | R-1792                                       | 商品情報                                                           | 58ab-5a2      | お手続き              | DCOLCA         | アカウント設定 |
| 100.44 <b>O</b>                                                                                                    | *                                                                                                    | •                                            | ~                                                              | ~             | ×                 | ~              | ~       |
| 16t 🕕                                                                                                    | 新着情報がありま                                                                                                    | 7                                            |                                                                |               |                   |                | ~       |
|                                                                                                    |                                                                                                    |                                              |                                                                |               |                   |                |         |
| 会議会のつるたて                                                                                                    | 40.00                                                                                                    |                                              |                                                                |               |                   |                |         |
| 変質性のつみたい                                                                                                    | 6C.8C                                                                                                    |                                              |                                                                |               |                   |                |         |
|                                                                                                    |                                                                                                    |                                              |                                                                |               |                   |                |         |
| 金賀産はどれくらい?                                                                                                    |                                                                                                    |                                              | 1年前と比べると                                                       |               |                   |                |         |
| 金賀産はどれくらい?                                                                                                    |                                                                                                    |                                              | 1年前と比べると<br>1007月                                              |               |                   |                |         |
| 宇金寶座はどれくらい?<br>現産評価額                                                                                                    | 832,10                                                                                                    | D0 (1)                                       | 1年前と比べると<br>1007月                                              |               |                   |                |         |
| F金賀産はどれくらい?<br>黄産評価額                                                                                                    | 832,10                                                                                                    | D0 m                                         | 1年前と比べると<br>1007月<br>807月                                      |               |                   |                |         |
| F金賀産はどれくらい?<br>資産評価額<br>将金菜計額<br>(うち、加入有料金)                                                                                                    | 832,10                                                                                                    | 00 m<br>00 m                                 | 1年前と比べると<br>100万円<br>80万円                                      |               |                   |                |         |
| <ul> <li>金湾度はどれくらい?</li> <li>湾底評価額</li> <li>彩金架計額<br/>(うち、加入相對金)</li> </ul>                                                                                                    | 832,10<br>830,00<br>(100,00                                                                                                    | 00 m<br>00 m<br>00 m                         | 1年前と比べると<br>100755<br>80075<br>60755                           |               |                   |                |         |
| 金賀度はどれくらい?<br>現度評価期<br>野金原計画<br>(35、加入有野金)<br>評価損益                                                                                                    | 832,10<br>830,00<br>(80,0                                                                                                    | 00 m<br>00 m<br>00 m                         | 1年前と比べると<br>1007355                                            |               |                   |                |         |
| 金賀産はどれくらい?<br>資産評価額<br>野金茶計額<br>(うち、加入者料金)<br>評価損益                                                                                                    | 832,10<br>830,00<br>(K0,00<br>2,10                                                                                                    | 00 m<br>00 m<br>00 m<br>00 m                 | 1年朝と此べると<br>100255                                             |               |                   |                |         |
| 金賀夜はどれくらい?<br>実成評価間<br>毎全定計価<br>(35、加入者料金)<br>評価損益<br>あたご手用ドビウまれら知られ<br>ます。                                                                                                    | 832,10<br>830,00<br>(60,00<br>2,10                                                                                                    | 00 m<br>00 m<br>00 m<br>00 m                 | 1年前と比べると<br>100755<br>80755<br>60755<br>40755<br>20755         |               |                   |                |         |
| 金賀在はどれくらい?<br>現度評価額                                                                                                    | 832,10<br>830,00<br>(80,00<br>2,10<br>8 - 80 - 80 - 80 - 80 - 80 - 80 - 80 -                                                                                                    | 00 m<br>00 m<br>00 m<br>00 m<br>00 m         | 1年前と比べると<br>100755                                             |               |                   |                |         |
| 金賀数はどれくらい?<br>昇度評価額<br>卸金数計額<br>(3わ、加入者料金)<br>評価額数<br>に、参加的学生れる場合。1<br>第257<br>第257<br>1577<br>1577<br>1<br>5777<br>1<br>5777<br>1577<br>1577<br>1577<br>1577<br>1577<br>1577<br>1577<br>1577<br>1577<br>1577<br>1577<br>1577<br>1577<br>1577<br>15777<br>1577<br>1577<br>1577<br>1577<br>1577<br>15777<br>1577 | 832,10<br>830,00<br>830,00<br>84,82,80<br>8,82,90<br>8,82,90<br>8,82,90<br>8,82,90<br>8,82,90<br>8,82,90<br>8,82,90<br>8,82,90<br>8,82,90<br>8,832,10<br>8,832,10<br>8,832,10<br>8,832,10<br>8,832,10<br>8,832,10<br>8,832,10<br>8,832,10<br>8,832,10<br>8,832,10<br>8,832,10<br>8,832,10<br>8,832,10<br>8,832,10<br>8,832,10<br>8,832,10<br>8,832,10<br>8,832,10<br>8,832,10<br>8,832,10<br>8,832,10<br>8,832,10<br>8,832,10<br>8,832,10<br>8,932,10<br>8,932,10,1002,100,1002,1002,1002,1002,1002,                                                                                                    | 00 m<br>00 m<br>00 m<br>00 m                 | 1年前と比べると<br>1007月<br>807月<br>607月<br>                          | 198           |                   | 82             |         |
| 金賀花はどれくらい?<br>昇度伊加藤                                                                                                    | 832,10<br>830,00<br>66,65<br>8,80<br>8,90<br>8,40<br>8,40<br>8,40<br>8,40<br>8,40<br>8,40<br>8,40<br>8,4                                                                                                    | 00 m<br>00 m<br>00 m<br>00 m<br>00 m         | 1年前と比べると<br>100299<br>80399<br>60399<br>40399<br>20399<br>0399 | 1981<br>• R2  | <b>英化物 ● 現在</b> 2 | 102            |         |
| 金寶養はどれくらい?<br>原産評価額<br>整金素計額<br>(35,32,459余)<br>評価額数<br>第二、10,52,559<br>第二、10,52,559<br>第二、10,52,559<br>第二、10,555<br>第二、10,555<br>第二<br>10,555<br>第二、10,555<br>第二<br>10,555<br>第二<br>10,555<br>第二<br>10,555                                                                                                    | 832,10<br>830,00<br>(00,00<br>2,10<br>84 82 400 1 4 84 6 6 81 4 4<br>86 6 6 82 6 1 4 84 6 6 81 4 4<br>86 6 6 82 6 1 4 9 8 6 6 81 4 4 5 6 6 6 7 6 7 6 7 6 7 6 7 6 7 6 7 6 7 6                                                                                                    | 00 m<br>00 m<br>00 m<br>00 m<br>00 m<br>00 m | 1年前と比べると<br>100375                                             | 1981<br>• #28 | auta • Ref.2      |                |         |
| 全異義はどれくらい?<br>用度評価額<br>部金詳細額<br>(35、四人を非会)<br>評価損益<br>第二、第二、第二、第二、第二、第二、第二、第二、第二、第二、第二、第二、第二、第                                                                                                    | 832,10<br>830,00<br>848,00<br>848,00<br>849,00<br>848,00<br>848,00<br>848,00<br>848,000<br>848,000<br>848,000<br>848,000<br>848,000<br>848,000<br>848,000<br>848,000<br>848,000<br>848,000<br>848,000<br>848,000<br>848,000<br>848,000<br>848,000<br>848,000<br>848,000<br>848,000<br>848,000<br>848,000<br>848,000<br>848,000<br>849,000<br>849,000<br>849,000<br>840,000<br>840,0000<br>840,0000000000 | 00 m<br>90 m<br>90 m<br>90 m                 | 1年前と比べると<br>100375                                             |               | a;110 • R(()      | nii<br>Tat     |         |

#### NRK WEB

運用の変更や残高の照会ができます。

#### https://www.nrkn.co.jp/rk/login.html

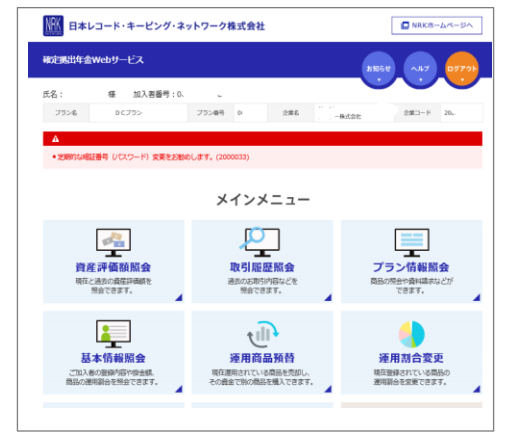

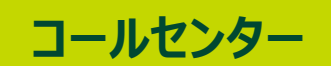

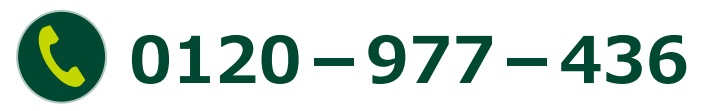

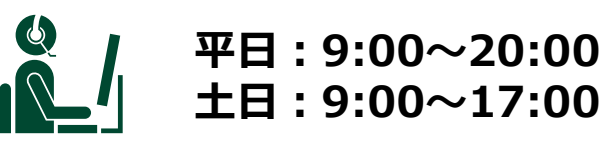

#### ご利用の際は、 ユーザーIDと暗証番号を ご用意ください。

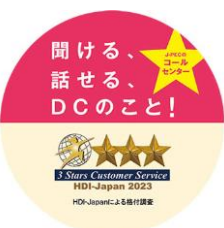

7

※画面はイメージです。実際と異なる場合があります

# <section-header>

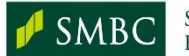